附件2

## "北京共青团"系统毕业学生团员团组织关系转接业务 操作说明

一、团组织在"北京共青团"系统标注团员毕业去向。在"我的团员"
 列表里,选择"批量标记"功能,对团员毕业去向做标记。升学和出国(境)
 学习的毕业生团员标记为"升学",其余的毕业生团员均标记为"非升学"。

|    |         | 申请加 | Л   | 申请转入 历      | 使团员 超时未                 | ≂报到                    |              |        |       |    |
|----|---------|-----|-----|-------------|-------------------------|------------------------|--------------|--------|-------|----|
| 导  | 出成员     | 添加成 | 员 : | 批量添加成员      | 批量标记                    |                        |              |        |       |    |
| 请输 | ì入姓名    |     | 请   | 谕入手机号       | 清输入团员组                  | 房厅                     | 搜索           |        |       |    |
|    | 姓名      | 性别  | 年龄  | 电话          | 团员编号<br>入团时间            | 最新登录时间                 | 参与社区志愿<br>团体 | 注册志愿北京 | 备注    | 扬  |
|    | 王顺友     | 男   | 24  | 131611 7170 | 201711035229<br>2017-06 | 2019-06-11<br>10:26:41 | (未申请)        | 是      | 升学团员  | 脩  |
|    | 闫海龙     | 男   | 30  | 8734218969  | 201530274849<br>2015-09 | 2019-06-09<br>12:18:58 | (未申请)        | 是      | 非升学团员 | 19 |
|    | 张静      | 男   | 1   | 17310316939 | 201711035228<br>2017-02 | 2019-04-30<br>10:30:39 | (未申请)        | 是      | 未标记   | 15 |
|    | 王199619 | 女   | 31  | 13671166468 | 201531448496<br>2015-01 | 2019-06-11<br>10:03:43 | (未申请)        | 是      | 未标记   | 6  |

| 用户中心       | 正式团员 申请加入 申请转入 |       |     |    | 历史团           | 日日 超时非      | ₹报到                   |                        |        |        |                             |      |
|------------|----------------|-------|-----|----|---------------|-------------|-----------------------|------------------------|--------|--------|-----------------------------|------|
| 我的资料       | -              | 出成员   | 添加成 |    | 批星添加成员        | 批           | 里标记                   |                        |        |        |                             |      |
| 修改密码       |                |       |     |    |               |             |                       |                        | _      |        |                             |      |
| 站内信        | 请输入姓名          |       |     | 请  | 请输入手机号请输入团员编号 |             |                       | <b>將</b>               |        |        |                             |      |
| 我的评论       |                |       |     |    |               |             | 员编号                   |                        | 参与社区志愿 |        |                             |      |
| 我的奖惩       |                | 姓名    | 性别  | 年龄 | 电话            | <u></u>     | 团时间                   | 最新登录时间                 | 团体     | 注册志愿北京 | 备注                          | 操作   |
| 团组织管理      |                | 王顺友   | 男   | 24 | 131611371     | 70 20       | 01711035229           | 2019-06-11<br>10:26:41 | (未申请)  | 是      | 2019年毕业去向<br>升学团员           | 修改   |
| 团费缴纳       |                |       | _   |    | 20            | 19年毕业       | 去向 🗙                  |                        | ×      | _      |                             |      |
| 结对信息       |                | 闫海龙   | 男   | 30 | 18734         | 18734 (清)   |                       |                        |        |        | 2019年毕业去向<br>非升学团员          | 修改   |
| 团员管理       |                | 张静    | 男   | 22 | 17310         |             |                       | 确定即                    | (消)    | 是      | 2019年毕业去向                   | 修改   |
| 我的团员       |                |       |     |    |               | 20          |                       | _                      | _      |        | 未标记                         |      |
| 我的团干部 推优入党 |                | 王8888 | 女   | 31 | 136711664     | 68 20<br>20 | 01531448496<br>015-01 | 2019-06-11<br>10:03:43 | (未申请)  | 是      | 2019年毕业去向<br><del>末标记</del> | 修改   |
| 群体活动       |                |       |     |    |               |             |                       |                        |        |        |                             |      |
| 活动列表       |                |       |     |    |               |             |                       |                        |        |        | 第1-4条,共4%                   | ·数据. |
| 新建活动       |                |       |     |    |               |             |                       |                        |        |        |                             |      |
| 活动回收站      |                |       |     |    |               |             |                       |                        |        |        |                             |      |
| 活动秀        |                |       |     |    |               |             |                       |                        |        |        |                             |      |

二、团员登录"北京共青团线上系统"手机端,点击"我的组织"。

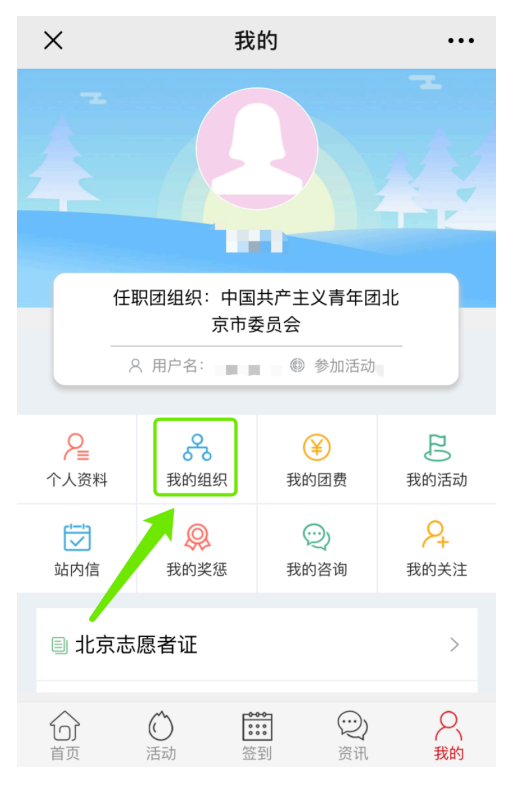

三、点击"转移团组织"或"转至京外",弹出"毕业去向"标注提示框。

| × 我的                                                | 我的组织 ··· |  | ×      | 我的           | ]组织 ··· |  |  |  |
|-----------------------------------------------------|----------|--|--------|--------------|---------|--|--|--|
| 所属组织                                                |          |  | 所属组织   | 任职组织         |         |  |  |  |
| 我的团组织                                               |          |  | 【我的    | 的团组织         |         |  |  |  |
| 中国共产主; <b>———</b> ————————————————————————————————— | 支部 🕞     |  | 中国共产主义 |              |         |  |  |  |
| 转移团                                                 | 和组织      |  |        | 转移[          | 团组织     |  |  |  |
| 转至                                                  | 京外       |  |        | 2去向<br>○ 非升学 |         |  |  |  |
| ┃历史团组织                                              |          |  | × (1/1 | 取消           | 确认      |  |  |  |
|                                                     |          |  |        |              |         |  |  |  |
|                                                     |          |  |        |              |         |  |  |  |
|                                                     |          |  |        |              |         |  |  |  |
|                                                     |          |  |        |              |         |  |  |  |

四、根据团员实际情况选择"转移团组织"或"转至京外"。搜 索组织时,要将正确的组织全称填写。转入广东、福建的同学,应先 与转入团组织取得联系,完成该省份的团员报到工作,最后在线上系 统发起转出京外申请。

| ×            | 我的组织          | ••• | ×                 | 转至京外                      |        | 京外支部所在的省份                           | 广东 >    |
|--------------|---------------|-----|-------------------|---------------------------|--------|-------------------------------------|---------|
| <返回上级        |               |     | 转入支部所在            | 王的省份                      | 请选择 >  | 京外支部的组织全称<br>中国青年团                  |         |
|              | 组织全称          | 搜索  | 转入支部的约<br>请输入组织全部 | <b>且织全称</b><br>称          |        | 组织全称是完成转接的重要依据,请<br>团中央智慧团建系统中的组织全称 | 填写转入组织在 |
| 上级团组织:中      | 中国共产主义青年团北京市委 | 员会  |                   |                           |        | 提交                                  |         |
| 中国共产主义青<br>会 | 青年团北京市东城区委员   | >   | 组织全称是完<br>团中央智慧团  | 成转接的重要依据,请填<br>]建系统中的组织全称 | 写转入组织在 |                                     |         |
| 中国共产主义青<br>会 | f年团北京市西城区委员   | >   |                   | 提交                        |        | 提交成功<br>申请已提交(请确保已完成广约<br>道)        | 东团员报    |
| 中国共产主义青<br>会 | 青年团北京市朝阳区委员   | >   |                   |                           |        | WHAL                                |         |
| 中国共产主义青<br>会 | 青年团北京市海淀区委员   | >   |                   |                           |        |                                     |         |
| 中国共产主义青<br>会 | 青年团北京市丰台区委员   | >   |                   |                           |        |                                     |         |

京内转移页面 转至京外页面 转至广东页面 五、如选择"转移团组织",需转入团组织在线上系统中通过团员的 转移申请,完成全部转移过程。

| 用户中心  | 正式团员  | 申请加入 | 申请转入     | 历史团员    超时未 | 卡报到                    |          |        |          |
|-------|-------|------|----------|-------------|------------------------|----------|--------|----------|
| 我的资料  | 导出成员  | 添加成员 | 批/ 办加成员  |             |                        |          |        |          |
| 修改密码  |       |      |          |             |                        |          |        |          |
| 站内信 2 | 请输入姓名 |      | 请打入手机号   | 请输入团员约      | 扁号                     | 搜索       |        |          |
| 我的评论  |       |      |          | 团员编号        |                        | 参与社区志愿   |        | 10 //-   |
| 我的奖惩  | 四姓名   | 性别年  | (电话      | 入团时间        | 最新登录时间                 | 团体       | 汪册志愿北京 | 操作       |
| 团组织管理 |       | 11   |          | 2019-06     | 2019-06-10<br>20:06:53 | (未申请)    | 否      | 修改       |
| 团费缴纳  |       |      |          |             | 0040.00.00             | (++)     |        | 6475     |
| 团员管理  |       |      | 10240102 | 2019-05     | 2019-06-03<br>20:02:18 | (木甲頃)    | 定      | 11111111 |
| 我的团员  |       |      |          |             | 2019-06-10             | 据到成功     |        | 修改       |
| 我的团干部 |       | 7    |          | 2018-05     | 20:49:16               | 16-29-69 | AE.    | אזפין    |
| 推优入党  |       |      |          |             | 2019-06-01             | 报到成功     | 是      | 修改       |
| 群体活动  |       | 1.1  |          | 2018-05     | 10:38:03               |          |        |          |
| 活动列表  |       |      |          |             | 2019-06-10             | (未申请)    | 是      | 修改       |
| 新建活动  |       |      |          | 2018-05     | 20:43:46               |          |        |          |

六、如选择"转至京外",系统完成转接后,手机页面如图显示。

| ×                                       | 我的组织 •••        |  |  |  |  |  |  |  |
|-----------------------------------------|-----------------|--|--|--|--|--|--|--|
| 所属组织                                    | 任职组织            |  |  |  |  |  |  |  |
| <b>我的团组织</b> (E                         |                 |  |  |  |  |  |  |  |
| 四川省中国共产主义青年团和平里街道支部<br>加入时间: 2019-06-11 |                 |  |  |  |  |  |  |  |
|                                         | 转移团组织           |  |  |  |  |  |  |  |
|                                         | 转至京外            |  |  |  |  |  |  |  |
| ┃历史团组织                                  |                 |  |  |  |  |  |  |  |
| <b>中国共产主义青年团</b><br>离开时间:2019-06-11     | 尚古创新支部          |  |  |  |  |  |  |  |
| <b>中国共产主义青年团</b><br>离开时间:2019-01-11     | 北京青少年网络文化发展中心支部 |  |  |  |  |  |  |  |
|                                         |                 |  |  |  |  |  |  |  |
|                                         |                 |  |  |  |  |  |  |  |
|                                         |                 |  |  |  |  |  |  |  |